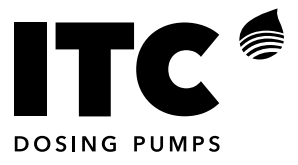

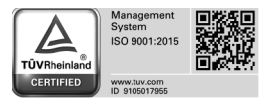

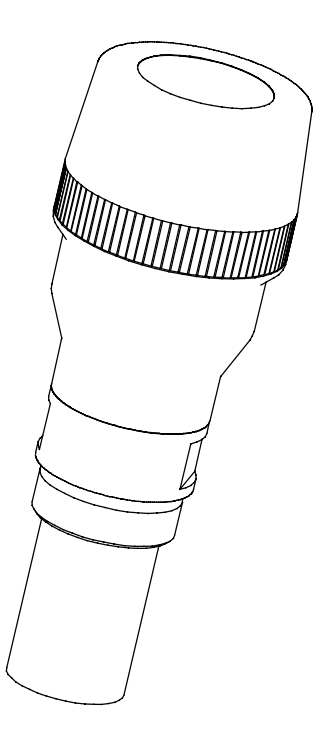

# **TLM** TANK LEVEL MANAGER

**ESPAÑOL** 

### INDEX

| 1. DESCRIPCIÓN GENERAL        | 4  |
|-------------------------------|----|
| 2. TRANSPORTE Y MANUTENCIÓN   | 4  |
| 3. CARACTERÍSTICAS TÉCNICAS   | 5  |
| 4. FUNCIONAMIENTO             | 6  |
| 4.1 ALTA EQUIPO               | 6  |
| 4.2 CONFIGURACIÓN             | 7  |
| 4.3 ANALYTICS                 | 8  |
| 5. INSTALACIÓN                | 9  |
| 6. MANTENIMIENTO              | 10 |
| Problemas: Causa y Solución   | 11 |
| DECLARACIÓN CE DE CONFORMIDAD | 15 |
| GARANTÍA                      | 15 |

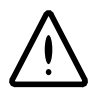

#### NORMAS DE SEGURIDAD

Para evitar riesgos personales, daños al medio ambiente y garantizar el buen funcionamiento del equipo, es necesario que el personal encargado de la Instalación, puesta en marcha y mantenimiento del equipo, respete las instrucciones de este manual con especial atención a las recomendaciones y advertencias explícitamente detalladas. Además se deberán seguir las instrucciones específicas para la utilización de los productos químicos a dosificar.

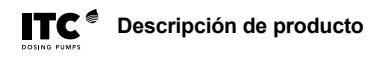

# **1. DESCRIPCIÓN GENERAL**

El TLM (Tank Level Manager) es un sistema de monitorización de nivel para varios depósitos con gestión remota a través de una app para móvil y web. El sistema de medida de nivel se realiza a través de sensores por ultrasonidos situados en la parte superior del depósito alimentados por batería interna y con conexión inalámbrica que facilita la instalación.

Los sensores se comunican a través de wi-fi con una el dispositivo Gate que a su vez estará conectado a internet a través de ethernet o 3G/4G.

La frecuencia de comunicación entre sensores y Gate es configurable por el usuario. El equipo también dispone de alarmas de nivel, batería baja y de fallo d comunicaciones, que pueden configurarse para generar avisos a través de SMS y email.

#### ESQUEMA INSTALACIÓN

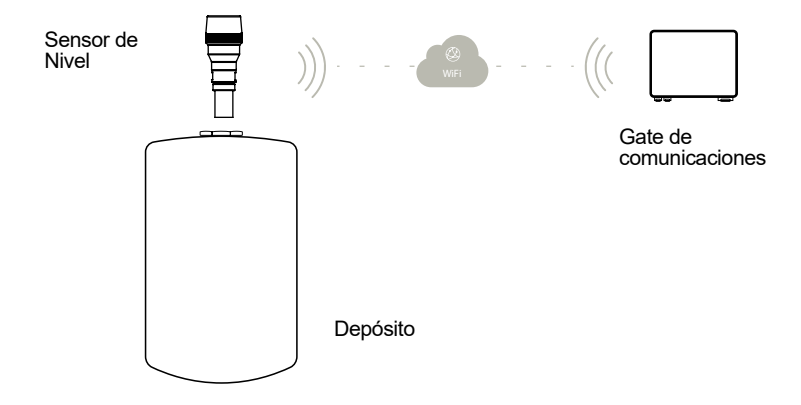

# 2. TRANSPORTE Y MANUTENCIÓN

El embalaje original está pensado para que el transporte y el almacenamiento del equipo puedan efectuarse sin causar daños al equipo, siempre y cuando se efectúen dentro de espacios secos, aireados y lejos de fuentes de calor.

Dentro del embalaje se incluye:

- Gate de comunicaciones
- Sensor de nivel
- Manual de instrucciones

# 3. CARACTERÍSTICAS TÉCNICAS

Gate de comunicaciones:

Alimentación: 100-240 VAC 50-60Hz Potencia: 6 W Protección IP65 Temperatura de trabajo: 0...45°C / 32...113F Humedad relativa máxima: 0.95% sin condensación Conectividad: Ethernet, USB, Wi-fi

#### Sensor de Nivel

Tipo: Ultrasonidos 75Khz Alimentación: baterías litio 4x 3.6 (AA) Protección IP67 Temperatura de trabajo: -40...+60°C / -40...+140F Humedad relativa máxima: 0.95% sin condensación Rango de medición: 0.3 ... 6m / 1 ... 20 ft Materiales: PP, Aluminio recubierto con pintura epoxy

#### Dimensiones

∢

ഥ

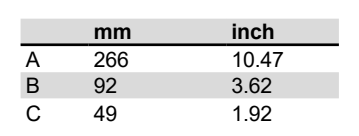

С

2"

|   | mm  | inch  |
|---|-----|-------|
| А | 266 | 10.47 |

3.62

В

92

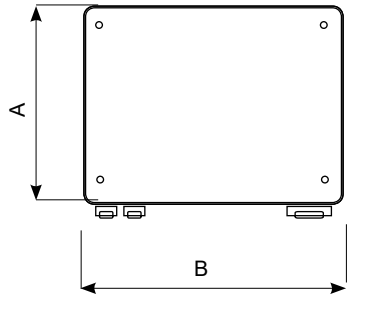

| ducto |  |
|-------|--|
|       |  |

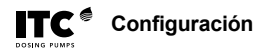

# 4. FUNCIONAMIENTO

# 4.1 ALTA EQUIPO

#### Habilitar la Gate para recibir alta de un sensor

Para habilitar la gate mantener pulsado el botón durante 5 segundos hasta que los leds se enciendan intermitentemente de forma alternada. Soltar el pulsador y los leds se quedaran fijos durante 15 segundos. A continuación se quedaran intermitentes durante 3 minutos para poder realizar el alta de un sensor.

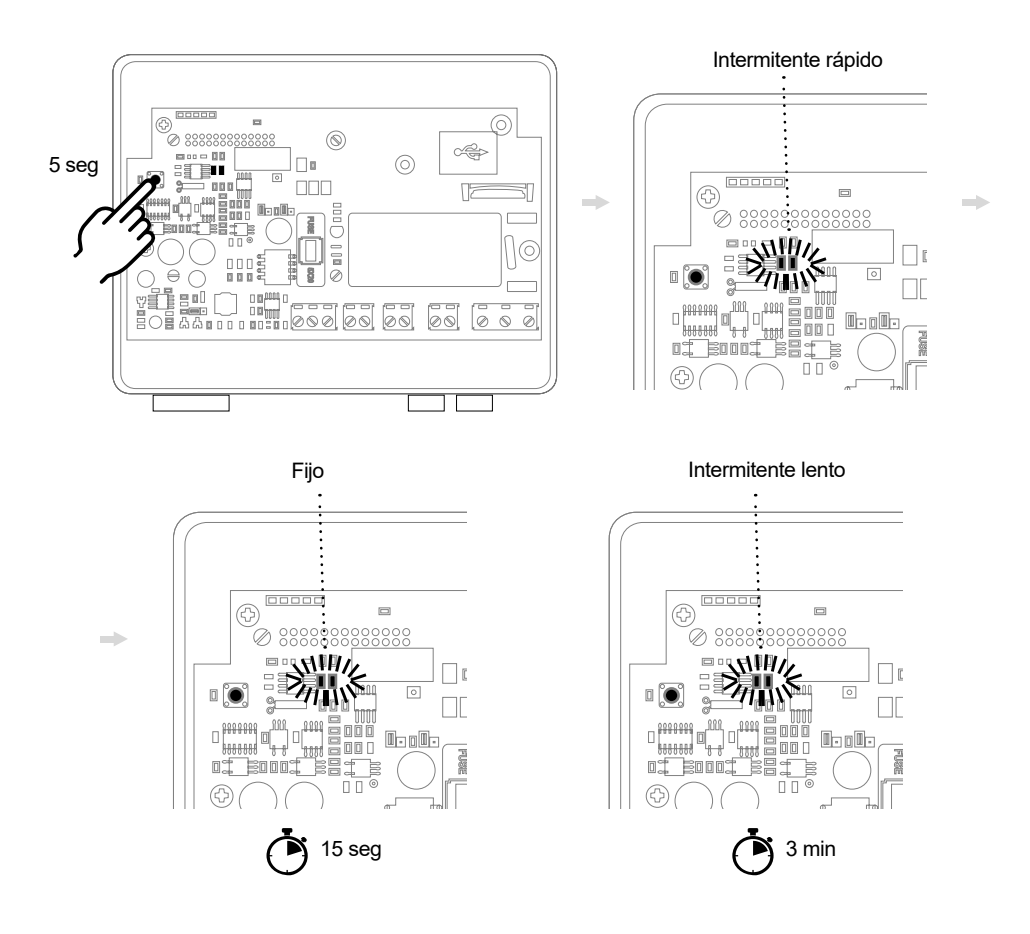

Configuración

#### Dar de alta un sensor

Mantener pulsado el pulsador del sensor durante 5 segundos hasta que el led se ponga intermitente. Soltar el pulsador y el led quedará encendido fijo. En este momento el sensor establece conexión con la gate. Si el proceso se ha completado con éxito los dos leds dels sensor y los dos de la gate parpadearan 7 veces. Si no ha establecido la connexión los leds del sensor se quedarán fijos.

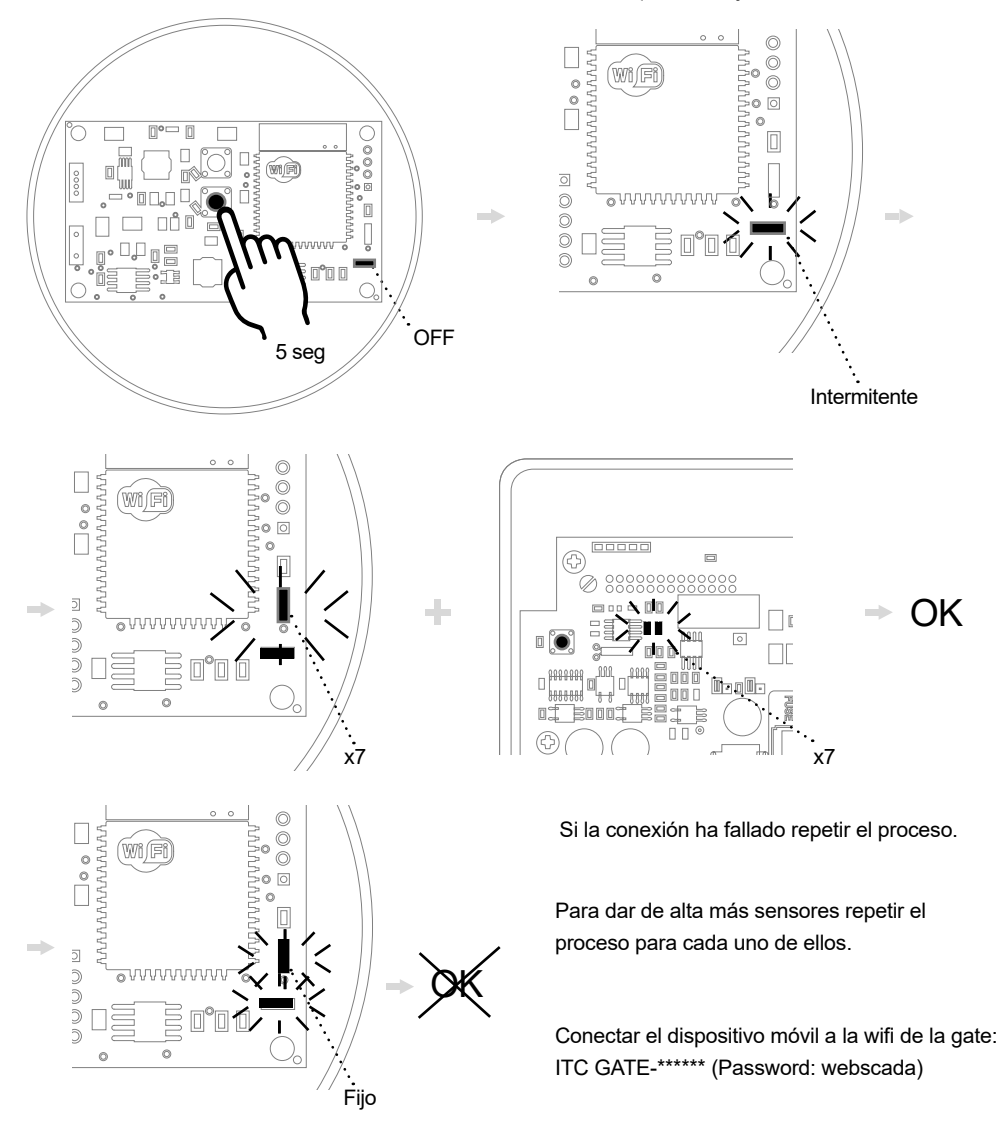

En caso de navegador web , se accederá a la aplicación web a través de http:1.2.3.4:7777w

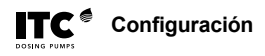

# 4.2 CONFIGURACIÓN

#### Configuración de idioma y unidades

Una vez dados de alta todos los sensores abrir la aplicación y entrar con usuario y contraseña. Seleccionar la unidad y configurar idioma y unidades

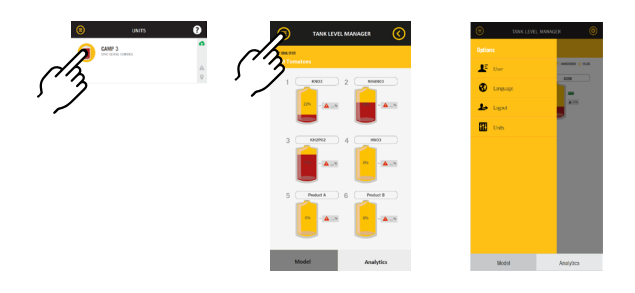

#### Configuración de los depósitos

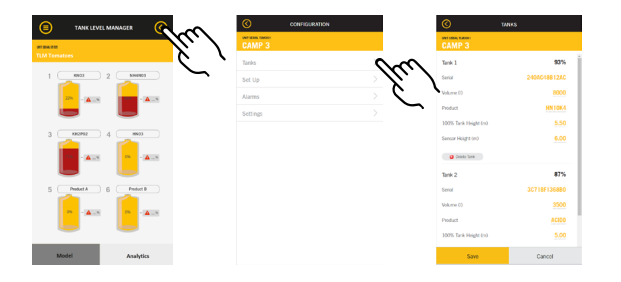

Nº Serie: identificador del sensor Volumen (I): capacidad del depósito Producto: Etiqueta para el nombre del producto

Altura 100% depósito (m): altura correspondiente al 100% de llenado Altura sensor (m): altura donde está situado el sensor

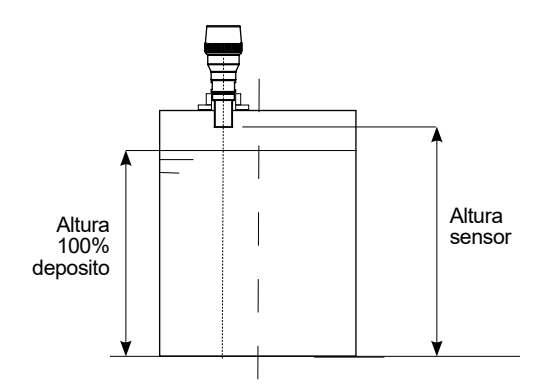

#### Unidades y tiempo de muestreo

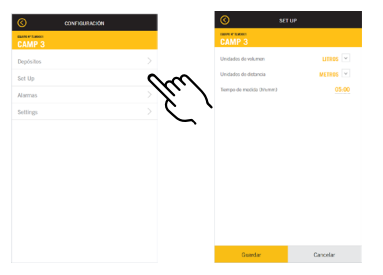

Tiempo de medida: corresponde al tiempo de muestreo en que el sensor envia una nueva lectura de nivel. Una frecuencia muy elevada de medida diminuirá la aduración de las baterias.

Gráfica de la duración de la bateria en funión del tiempo de muestreo:

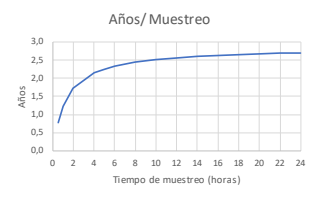

#### Configuración de alarmas

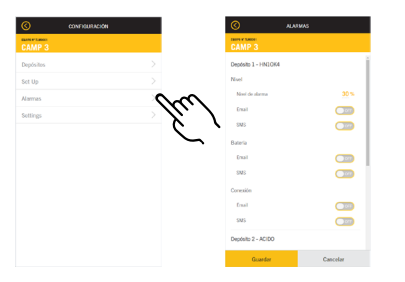

Nivel de alarma: fijar el valor de nivel (%) para activar el aviso de alarma.

Bateria: alarma de bateria baja

Conexión: alarma por fallo de conexión del sensor Activar las opciones deseadas para mandar avisos de alarma: email, SMS

#### Configuración fecha y comunicaciones

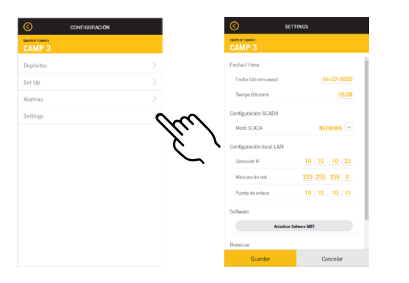

Fecha / hora: configurar fecha (dd-mm-aaaa) y hora Configuración SCADA: Local: a través del Wi-Fi local (por defecto) Network: Gate conectada a un router con salida a a internet Remote: Gate conectada a modem 3G/4G

La configuración local LAN no es necesaria cambiarla en la mayoría de los casos. En modo Network la Gate se conectará automáticamente con el router y este le asiganará una dirección IP. En caso que no se conectara deberan modificarse los valores de direcció IP, máscara de red puerta de enlace para que esten en el entorno del router.

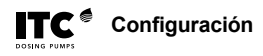

# **4.3 ANALYTICS**

Permite acceder al historial de lecturas almacenado, pudiendo configurar el intervalo de consulta, así como las variables a mostrar. Tambien permite la opción de exportar los valores a Excel.

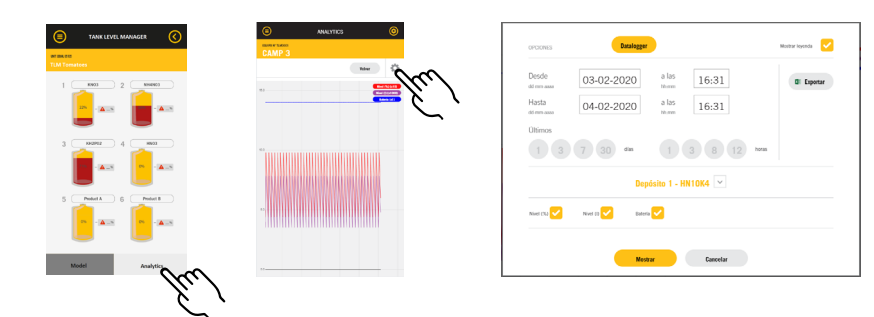

# 5. INSTALACIÓN

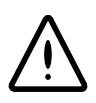

La distancia máxima para la conexión Wi-Fi entre el sensor y la Gate es de 30 m / 100 ft, en condiciones de visión directa. La presencia de objetos o árboles entre los dos dispositivos reducirá la distancia máxima.

La altura máxima de medición es de 6 m / 20 ft

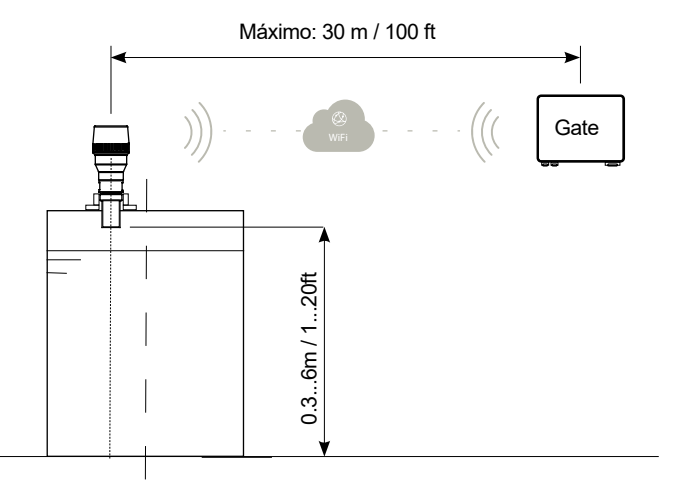

El sensor debe estar montado en posción vertical

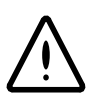

El sensor no debe ir montado en el centro del depósito

El sensor debe estar a una separación mínima de 200 mm /0.65 ft de la pared lateral del depósito

Dejar una distancia mínima de 300 mm / 1 ft entre la parte inferior del sensor y la superfície del líquido.

Dejar una distancia mínima de 10 mm entre la part inferior del sensor y la tapa del depósito

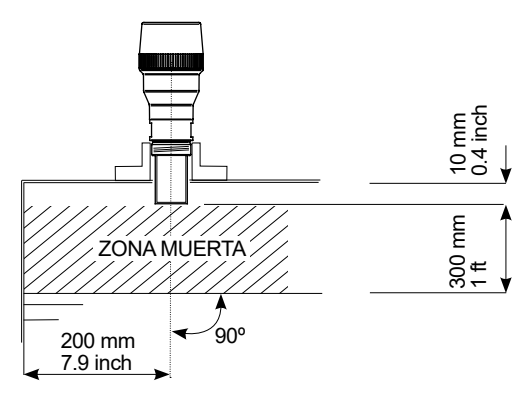

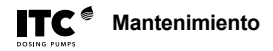

# 6. MANTENIMIENTO

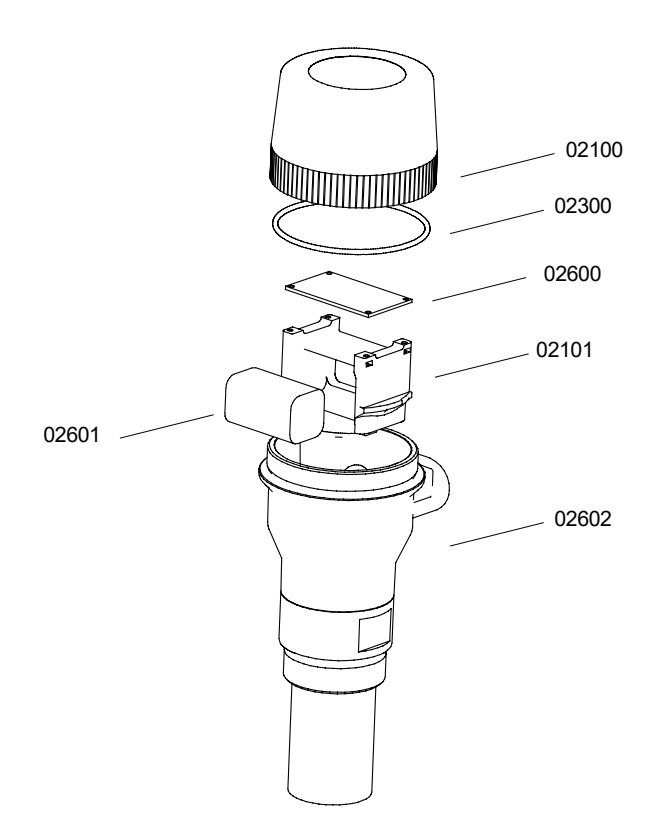

| CÓDIGO | DESCRIPCIÓN                        | CANTIDAD |
|--------|------------------------------------|----------|
| 02100  | Tapa sensor de nivel TLM           | 1        |
| 02101  | Sopotre baterías TLM               | 1        |
| 02300  | Junta tórica 85x3 silicona         | 1        |
| 02600  | Placa comunicación 4-20mA wifi TLM | 1        |
| 02601  | Baterías 14.4 V 2000mAh TLM        | 1        |
| 02602  | Cuerpo sensor de nivel TLM         | 1        |

# **PROBLEMAS: CAUSA Y SOLUCIÓN**

| PROBLEMA                             | CAUSA                                                                            | SOLUCIÓN                                                                                                    |
|--------------------------------------|----------------------------------------------------------------------------------|----------------------------------------------------------------------------------------------------|
| No se puede dar de alta<br>un sensor | - Cobertura insuficiente del Wi-Fi                                               | - Acercar el sensor a la Gate                                                                                                    |
|                                      | - Gate en modo funcionamiento                                                    | - Poner la Gate en el modo para<br>recibir alta de un sensor                                                                       |
| Error de lectura                     | - El sensor no está en posición<br>vertical                                      | - Orientar el sensor según las<br>instrucciones de instalación                                                                     |
|                                      | - La part inferior del sensor está<br>sucia                                      | - Limpiar con un trapo la parte inferior del sensor                                                                                |
|                                      | - El líquido está demasiado cerca<br>del sensor, en la zona muerta de<br>lectura | - Separar el sensor de la superfície<br>de líquido para respetar la zona<br>muerta explicada en las instrcciones<br>de instalación |
|                                      | - Espuma en la superfície del<br>liquido                                         | - Retirar la espuma de la superfície                                                                                               |
| Lectura incorrecta o inestable       | - Instalación incorrecta                                                         | - Respetar la distancia con la parte<br>superior del depósito                                                                      |
|                                      |                                                                                  | - Respetar la distancia con el lateral<br>del depósito                                                                             |
|                                      |                                                                                  | - Respetar la zona muerta, la<br>distancia entre el sensor y el líquido                                                            |
| No hav registros                     | Cata descanactada da internat                                                    | Povicar las conovianos con al routor                                                                                               |
| disponibles en Analytics             | - Gale desconectada de internet                                                  | o el moedm 3G/4G                                                                                                    |
|                                      | - Sensor no conecta con la Gate                                                  | - Revisar bateria del sensor                                                                                                    |
|                                      |                                                                                  | - Acercar el sensor a la Gate para<br>que tenga cobertura Wi-Fi                                                                    |

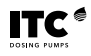

# DECLARACIÓN CE DE CONFORMIDAD

# CE

I.T.C S.L.. Vallès, 26 Polígono Industrial Can Bernades-Subirà 08130 Santa Perpètua de Mogoda

Declara que los productos TLM identificados con número de serie y año de fabricación, cumplen la Directiva de Compatibilidad Electromagnética 2014/30/UE y de Equipos Radioeléctricos 2014/53/UE, siempre que la instalación, el uso y el mantenimientos se efectúen de acuerdo con la normativa vigente y siguiendo las indicaciones del manual de instrucciones.

Antón Planas Gerente

| ▲       | I.T.C. S.L. garantiza el producto especificado en este documento por el periodo de<br>1 año a partir de la fecha de compra, contra todo defecto de fabricación o material,<br>siempre que la instalación, uso y mantenimiento del equipo hayan sido los correctos. |  |  |
|---------|----------------------------------------------------------------------------------------------------|--|--|
| Т)<br>Т | El equipo debe ser remitido, libre de gastos, a nuestro taller o servicio técnico de I.T.C. S.L. acreditado y su devolución será efectuada a portes debidos.                                                                                                    |  |  |
| GARAN   | Deberá acompañar al equipo el documento de garantía con la fecha de compra y sello del establecimiento vendedor, o fotocopia de la factura de compra.                                                                                                    |  |  |
| Set Set | MODELO Fecha de compra y sello del establecimiento vendedor                                                                                                    |  |  |
|         | N° SERIE<br>FECHA:                                                                                                    |  |  |

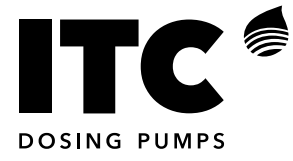

C/ Vallès, 26 Pol. Ind. Can Bernades - Subirà P.O. Box 60 08130 Santa Perpètua de Mogoda BARCELONA

Tel. 93 544 30 40 F e-mail: itc@itc.es

Fax 93 544 31 61 www.itc-dosing-pumps.com

Ed: 3/2/2020-ES